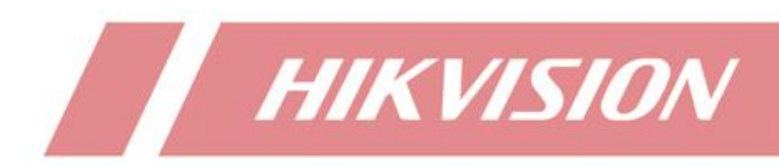

# How to configure NVR to receive and transparently transmit AIOP events

| Title:   | How to configure NVR to receive and transparently<br>transmit AIOP events | Version: | v1.0 | Date: | 2023/4/3 |
|----------|---------------------------------------------------------------------------|----------|------|-------|----------|
| Product: | NVR                                                                       |          |      | Page: | 1 of 5   |

## How to configure NVR to receive and transparently transmit AIOP events

### Description

Since version 4.62, NVR supports receiving, storing, querying, and transparent transmitting AIOP events of IPC.

This article describes how to configure the NVR to achieve the above functions.

#### Preparation

M Series, Acusense or Deepinmind NVR, version must be 4.62 or above. This article uses iDS-9632NXI-I16/X(C) V4.62.200 build 230105 as an example.

A camera that supports AIOP events. This article uses iDS-2CD7186G0-IZS V5.8.20 build 230309 as an example.

### Configuration on web

1. Configure AIOP events on IPC (model, engine, rules), and tick Notify Surveillance Center.

| Chip Type H8  | SDK Version FW12 |            | m Ver Al_V3.7.1build20220                                                               | 806 Max. Number          | . 1/4              |           |                  |     |
|---------------|------------------|------------|-----------------------------------------------------------------------------------------|--------------------------|--------------------|-----------|------------------|-----|
| Model Library |                  | Engine     |                                                                                         | HardHat                  | Detection Engine01 |           |                  |     |
| 8             |                  | Live Vid A | rming Settings Arming Schedule Linkage Met                                              | thod                     |                    | ×         | formally.        |     |
| HardHatDete   |                  | Hard       | Normal Linkage Notify Surveillance Center Upload to FTP://Jemory Card/. Audible Warning | Trigger Alarm Output A>1 | la<br>Ia           |           | o Analysis V     |     |
|               |                  |            |                                                                                         |                          |                    |           | Channel No.<br>1 | Ena |
|               |                  |            |                                                                                         |                          |                    | OK Cancel |                  |     |

- 2. Add IPC to NVR via device IP.
- Log in to NVR's web side. Click Configuration-Event-More Events to enter Transparent Transmission Configuration interface. From this interface, you can see two AIOP related events named AIOP\_Video (AIOP events based on video) and AIOP\_Polling\_Snap (AIOP events based on picture) showing in the list.

| Title:   | How to configure NVR to receive and transparently<br>transmit AIOP events | Version: | v1.0 | Date: | 2023/4/3 |
|----------|---------------------------------------------------------------------------|----------|------|-------|----------|
| Product: | NVR                                                                       |          |      | Page: | 2 of 5   |

| H | IKVISION             | Live      | View Playback     | c Search Applicatior   | Configurati | ion Display Alarm       |   |  |  |  |  |
|---|----------------------|-----------|-------------------|------------------------|-------------|-------------------------|---|--|--|--|--|
|   | Local                | Transpare | nt Transmission C | _                      | 1           |                         |   |  |  |  |  |
|   | System 🗸             | Event D   | escription List   |                        |             |                         |   |  |  |  |  |
|   | Video and Audio      | No.       | Enable            | Event Type             | Even        | Event Description       |   |  |  |  |  |
| Ê | Event ^              | 1         |                   | personDensityDetection | Peo         | pple Density Detection  |   |  |  |  |  |
|   | Basi 2 It            | 2         |                   | vibrationDetection     | vibr        | rationDetection         |   |  |  |  |  |
|   | Smart Event          | 3         |                   | abnormalReboot         | abn         | abnormalReboot          |   |  |  |  |  |
|   | Face Picture C       | 4         |                   | reverseEntrance        | Peo         | People Reverse Entering |   |  |  |  |  |
|   | People Frequency     | 5         |                   | vehicleMonitor         | veh         | icleMonitor             |   |  |  |  |  |
| Г | More Events          | 6         |                   | manualVehicleMonitor   | mar         | nualVehicleMonitor      |   |  |  |  |  |
| • | Netw 3               | 7         |                   | dataPrealarm           | data        | aPrealarm               |   |  |  |  |  |
|   | Image                | 8         |                   | faceSnapModeling       | Fac         | e Modeling Detection    |   |  |  |  |  |
|   | VCA                  | 9         |                   | imageCapture           | Cha         | annel Scheduled Capture |   |  |  |  |  |
|   | Tarret Capture       | 10        |                   | manualImageCapture     | Cha         | annel Manual Capture    |   |  |  |  |  |
|   |                      | 11        |                   | arouse                 | aro         | use                     |   |  |  |  |  |
|   | Venicle Detection    | 12        |                   | AIOP_Video             | AIO         | DP_Video                | 2 |  |  |  |  |
|   | Storage 🗸 🗸          | 13        |                   | AIOP_Polling_Snap      | AIO         | DP_Polling_Snap         | _ |  |  |  |  |
|   | loT Channel Se 🗸     |           | 4                 |                        |             |                         |   |  |  |  |  |
|   | Face Dicture Library |           |                   | Save                   |             |                         |   |  |  |  |  |

4. Enable related event then save the configuration. Users can customize event description and channel event description showing as below.

| 10 | manualimageCapture | Channel Manual Capture |   |
|----|--------------------|------------------------|---|
| 11 | arouse             | arouse                 |   |
| 12 | AIOP_Video         | No Helmet !            | 2 |
| 13 | AIOP_Polling_Snap  | AIOP_Polling_Snap      | L |
|    |                    |                        |   |

6

| Event De | escription List |                           |                     |           |
|----------|-----------------|---------------------------|---------------------|-----------|
| No.      | Enable          | Channel Event Description |                     | ×         |
| 1        |                 | Channel No. Channel Name  | Event Description   |           |
| 2        |                 | 1 Camera 01               | Channel 1 No Helmet |           |
| 3        |                 | a                         | 2                   |           |
| 4        |                 | re                        | •                   |           |
| 5        |                 | v                         |                     |           |
| 6        |                 | n                         |                     |           |
| 7        |                 | d                         | L3                  |           |
| 8        |                 | fz                        |                     |           |
| 9        |                 | in                        |                     |           |
| 10       |                 | r                         |                     | OK Cancel |
| 11       |                 | arouse                    | arouse              |           |
| 12       |                 | AIOP_Video                | No Helmet !         |           |
| 13       |                 | AIOP_Polling_Snap         | AIOP_Polling_Snap   |           |
|          |                 | Save                      |                     |           |

5. Now NVR will receive AIOP event alarms from IPC and store the event pictures. If users want to set Arming Schedule, Linkage Method or transparent transmission of AIOP event, they can click Configuration—Event—

| Title:   | How to configure NVR to receive and transparently transmit AIOP events | Version: | v1.0 | Date: | 2023/4/3 |
|----------|------------------------------------------------------------------------|----------|------|-------|----------|
| Product: | NVR                                                                    |          |      | Page: | 3 of 5   |

Smart Event-More Events to do related configuration.

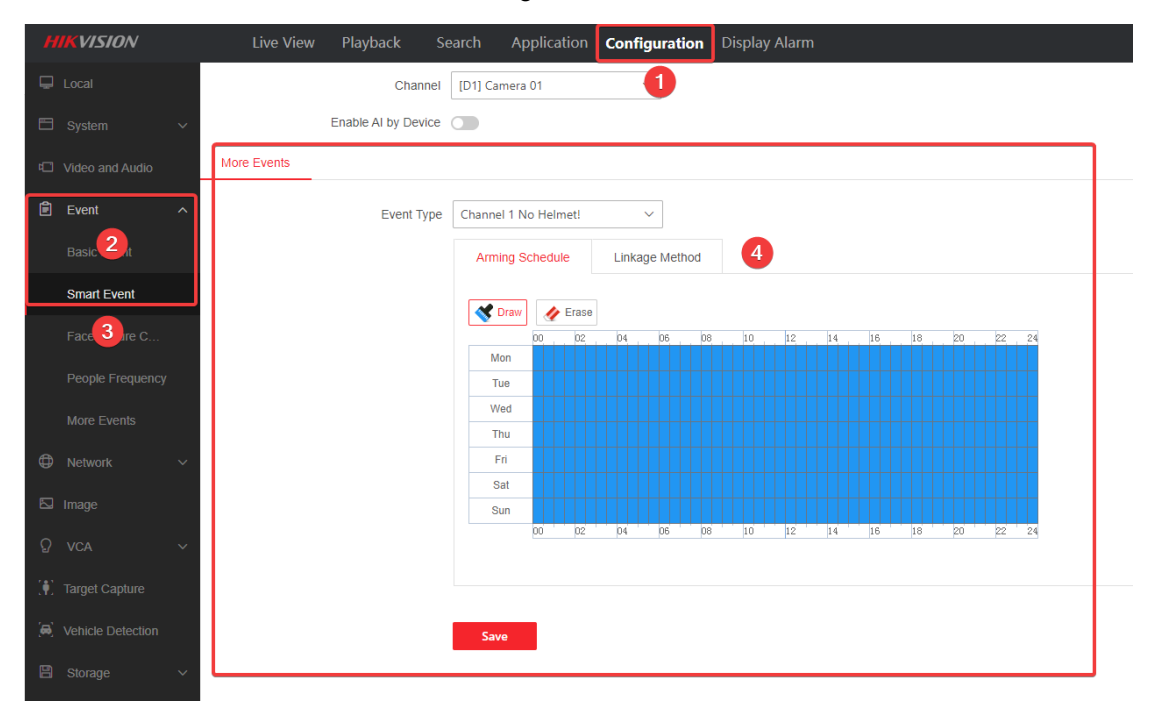

More Events

|  | Arming Schedule Linka                       | Linkage Method       |                   |                  |  |  |  |  |  |  |
|--|---------------------------------------------|----------------------|-------------------|------------------|--|--|--|--|--|--|
|  | Normal Linkage                              | Trigger Alarm Output | Recording Linkage | PTZ Linking D1 V |  |  |  |  |  |  |
|  | Buzzer<br>Send Email<br>Notify Surveillance | A->1<br>A->2<br>A->3 | ✓ D1              | Preset No.       |  |  |  |  |  |  |
|  | Full Screen Monitori                        | A->4                 |                   | Patrol No.       |  |  |  |  |  |  |
|  |                                             | A->6<br>A->7<br>A->8 |                   | Track No.        |  |  |  |  |  |  |
|  |                                             | D1-> 1               |                   |                  |  |  |  |  |  |  |
|  |                                             |                      |                   |                  |  |  |  |  |  |  |
|  |                                             |                      |                   |                  |  |  |  |  |  |  |
|  |                                             |                      |                   |                  |  |  |  |  |  |  |
|  |                                             |                      |                   |                  |  |  |  |  |  |  |

### Search event on web

 Users can click Configuration—System—System Maintenance—Log on NVR's web to check AIOP events that NVR receive in device log. They can also read more info in detail via exporting log.

| Title:   | How to configure NVR to receive and transparently<br>transmit AIOP events | Version: | v1.0 | Date: | 2023/4/3 |
|----------|---------------------------------------------------------------------------|----------|------|-------|----------|
| Product: | NVR                                                                       |          |      | Page: | 4 of 5   |

| h                   | IKVISION                  |           | Live         | View Playbac        | k     | Search     | Applicatio | on Config | uration    | ay Alarm        |           |             |           |                     |
|---------------------|---------------------------|-----------|--------------|---------------------|-------|------------|------------|-----------|------------|-----------------|-----------|-------------|-----------|---------------------|
| P                   |                           |           | Upgrade a    | nd Maintenance      | Onlin | e Upgrade  | Log        | 4 gnose   | Filtered   | larm Statistics |           |             |           |                     |
|                     | System ^                  | 2         | ajor Type    |                     |       | Minor Type |            |           | Start Time |                 | End Time  |             |           |                     |
|                     | System Settings           | Ì         | Alarm        |                     | ~     | More Eve   | nts        | ~         | 523-04-0   | 4 00:00:00      | 2023-04-0 | 04 23:59:59 | Search    |                     |
| _                   | System Maintenance        |           | 🕒 Export     | 🕒 Export All        |       |            |            |           |            |                 |           |             |           |                     |
|                     | oysem mainenance          | ľ         | No.          | Time                |       |            | Major Type |           |            | Minor Type      |           | Channel No. |           | Local/Remote User   |
|                     |                           | Ľ         | 1 3          | 2023-04-04 12:11:44 |       |            | Alarm      |           |            | More Events     |           | D1          |           | -                   |
|                     |                           |           | 2            | 2023-04-04 12:11:46 |       |            | Alarm      |           |            | More Events     |           | D1          |           |                     |
|                     |                           |           | 3            | 2023-04-04 12:11:57 |       |            | Alarm      |           |            | More Events     |           | D1          |           |                     |
|                     |                           |           | 4            | 2023-04-04 12:12:18 |       |            | Alarm      |           |            | More Events     |           | D1          |           |                     |
|                     | VCA Configuration         |           | 5            | 2023-04-04 12:12:25 |       |            | Alarm      |           |            | More Events     |           | D1          |           |                     |
|                     |                           |           | 6            | 2023-04-04 12:14:03 |       |            | Alarm      |           |            | More Events     |           | D1          |           |                     |
|                     |                           |           | 7            | 2023-04-04 12:14:10 |       |            | Alarm      |           |            | More Events     |           | D1          |           |                     |
| -                   |                           |           | 8 :          | 2023-04-04 12:18:10 |       |            | Alarm      |           |            | More Events     |           | D1          |           | -                   |
| ~                   |                           |           | 9            | 2023-04-04 12:18:22 |       |            | Alarm      |           |            | More Events     |           | D1          |           |                     |
| Ē                   |                           |           | 10 :         | 2023-04-04 12:28:25 |       |            | Alarm      |           |            | More Events     |           | D1          |           |                     |
| ٢                   |                           |           | 11           | 2023-04-04 12:28:31 |       |            | Alarm      |           |            | More Events     |           | D1          |           |                     |
|                     | Image                     |           | 12 :         | 2023-04-04 12:32:44 |       |            | Alarm      |           |            | More Events     |           | D1          |           |                     |
|                     |                           |           | 13 :         | 2023-04-04 12:32:50 |       |            | Alarm      |           |            | More Events     |           | D1          |           |                     |
| Ð                   |                           |           | 14           | 2023-04-04 12:37:29 |       |            | Alarm      |           |            | More Events     |           | D1          |           |                     |
| ( <b>#</b> )        |                           |           | 15           | 2023-04-04 12:37:38 |       |            | Alarm      |           |            | More Events     |           | D1          |           |                     |
|                     |                           |           | 16           | 2023-04-04 12:40:38 |       |            | Alarm      |           |            | More Events     |           | D1          |           | -                   |
| 8                   | Storage V                 | 1         | Total 149    | 20 /page 🗸 🗸        |       |            |            |           |            |                 |           |             | <         | 1 3 4               |
| 135                 | Theoryintion, Wo Helmet   | 202       | 3-04-04 13:4 | 15:07 Alarm         |       |            | More Even  | ta        | D1         |                 |           |             | Event Nam | e: AIOP_VideoStop   |
| 136<br>Ever         | at Description: No Helmet | 202       | 3-04-04 13:4 | 45:53 Alarm         |       |            | More Event |           | D1         |                 |           |             | Event Nam | e: AIOP_VideoStart  |
| 137<br>Ever         | nt Description: No Helmet | 202:      | 3-04-04 13:4 | 16:11 Alarm         |       |            | More Event | ta        | D1         |                 |           |             | Event Nam | me: AIOP_VideoStop  |
| 138<br>Ever         | nt Description: No Helmet | 202       | 3-04-04 13:4 | 16:16 Alarm         |       |            | More Event | 68        | DI         |                 |           |             | Event Nam | me: AIOP_VideoStart |
| 139<br>Eve:         | nt Description: No Helmet | 202       | 3-04-04 13:4 | 16:22 Alarm         |       |            | More Event |           | DI         |                 |           |             | Event Nas | Me: AIOP_VideoStop  |
| Ever                | at Description: No Helmet | 1 202     | 3-04-04 13:4 | 16-59 Marm          |       |            | More Even  |           | D1         |                 |           |             | Event Nas | e: MIOP_VideoStart  |
| Ever<br>142         | at Description: No Helmet | 202       | 1-04-04 13:4 | 7:51 Alarm          |       |            | Nore Even  |           | D1         |                 |           |             | Event Nam | e: AIOP VideoStart  |
| Ever<br>143         | nt Description: No Helmet | 202       | 3-04-04 13:4 | 17:57 Alarm         |       |            | Nore Even  | ta        | D1         |                 |           |             | Event Nas | me: AIOP VideoStop  |
| Eve:                | at Description: No Helmet | !<br>202: | 3-04-04 13:4 | 18:12 Alarm         |       |            | More Even  | 68        | DI         |                 |           |             | Event Nam | e: AIOP_VideoStart  |
| Ever<br>145         | at Description: No Helmet | !<br>202: | 3-04-04 13:4 | 18:29 Alarm         |       |            | More Even  | 58        | D1         |                 |           |             | Event Nam | e: AIOP_VideoStop   |
| Ever<br>146         | at Description: No Helmet | 202:      | 3-04-04 13:4 | 18:58 Alarm         |       |            | More Event | ta .      | D1         |                 |           |             | Event Nam | me: AIOP_VideoStart |
| Ever<br>147         | nt Description: No Helmet | 202       | 3-04-04 13:4 | 19:08 Alarm         |       |            | More Event | La .      | D1         |                 |           |             | Event Nam | me: AIOP_VideoStop  |
| Eve:<br>148         | nt Description: No Helmet | 202       | 3-04-04 13:5 | 0:05 Alarm          |       |            | More Even  | C.8       | D1         |                 |           |             | Event Nam | e: AIOP_VideoStart  |
| Ever<br>149<br>Ever | at Description: No Helmet | 202       | 3-04-04 13:5 | 0:25 Alarm          |       |            | More Event |           | D1         |                 |           |             | Event Nam | me: AIOP_VideoStop  |

2. Event pictures and event videos can be searched, previewed and downloaded via clicking Search-Download

Picture by File or Download Video by Event on web.

| HIKVISION                |   | Live    | e View     | Playback      | Search        | 1 plication C    | onfiguration  | Display Alarm      | 3               |                |                 |                   |           |
|--------------------------|---|---------|------------|---------------|---------------|------------------|---------------|--------------------|-----------------|----------------|-----------------|-------------------|-----------|
| Download Picture by File | ( | Downloa | d Video bị | y Event       |               |                  |               |                    |                 |                |                 |                   |           |
| Channel                  | ٦ | L.      | Download   | d 🛇 Stop Dowr |               |                  |               |                    |                 |                |                 |                   |           |
| [D1] Camera 01 V         |   |         | No.        | File Name     |               |                  | s             | tart Time          | End Time        | File Size      |                 | Download Progress | Live View |
| Event Type               |   |         | 1          | ch0001_202304 | 404T1103572   | X~~~~~~~         |               | <u></u>            | 0000 01 01 414  | 0.67 440 1/0   |                 |                   | ۲         |
| Channel 1 No Helmetl V   |   | 6       | 2          | ch0001_202304 | 404T110401Z_> | chuuu1_2023040   | J411103572_X0 | 001000276606545    | 5769600426047   |                |                 | ×                 | ۲         |
| Start Time               |   | 9       | 3          | ch0001_202304 | 404T110403Z_> | × 04-04-202      | 3 Tue 11:0    | 3:56               |                 |                | L               |                   | ۲         |
| 2023-04-04 00:00:00      |   |         | 4          | ch0001_202304 | 404T110404Z_> | x                |               |                    |                 |                |                 |                   | ٢         |
| End Time                 |   |         | 5          | ch0001_202304 | 404T110406Z_> | ×                |               |                    |                 | 100            |                 |                   | ۵         |
| 2023-04-04 23:59:59 🖽    |   |         | 6          | ch0001_202304 | 404T110407Z   | x                | *             |                    |                 | 100            |                 |                   | ۵         |
|                          |   |         | 7          | ch0001_202304 | 404T1104162   | × /              |               | n.                 |                 |                |                 |                   | D @       |
|                          |   |         | 8          | ch0001_202304 | 404T1104172   | ×                | -             |                    |                 |                | Townson in      |                   | ۵         |
|                          |   |         | 9          | ch0001_202304 | 404T1104182_> | x                |               |                    |                 | 4              | Constant of the | 4                 | ۲         |
|                          |   |         | 10         | ch0001_202304 | 404T110419Z_> |                  | -             | 1 - 1              |                 |                |                 |                   | ۲         |
|                          |   |         | 11         | ch0001_202304 | 404T110422Z_> | x Ph             |               |                    |                 |                | 10-             |                   | ۲         |
|                          |   |         | 12         | ch0001_202304 | 404T110423Z   | ×                | -             |                    | 151             |                | 676             | 7                 | ۲         |
|                          |   |         | 13         | ch0001_202304 | 404T110424Z_> | x yea ,          |               |                    |                 | Carrent        | ิดา             |                   | ۵         |
|                          |   |         | 14         | ch0001_202304 | 404T110425Z_> |                  | AL            |                    |                 | de la companya | 305             | 1                 | ©         |
|                          |   |         | 15         | ch0001_202304 | 404T110426Z_> | Device No.:Camer | a 01 Camera   | Info.: Rule 1:     | Rule 1          |                |                 |                   | ۵         |
|                          |   |         | 16         | ch0001_202304 | 404T110427Z   | ×                |               |                    |                 |                |                 |                   | ۵         |
|                          |   |         | 17         | ch0001_202304 | 404T1104282   | ×                |               |                    |                 |                | 0               | FF                | ٢         |
|                          |   |         | 18         | ch0001_202304 | 404T1104322   | ×00040000700000  | 004004 0      | 000.04.04.44.04.00 | 0000 04 04 14 / | 404.KD         |                 |                   | 0         |